# KDT Systems Co., Ltd.

# **CIMON PLC Series**

V1.4.9.85 or higher

# **HMI Protocol Serial Driver**

Supported version TOP Design Studio

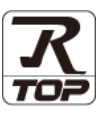

## CONTENTS

We want to thank our customers who use the Touch Operation Panel.

1. System configuration Page 2

Describes connectable devices and network configurations.

2. External device selection Page 4

Select a TOP model and an external device.

3. TOP communication setting Page 5

Describes how to set the TOP communication.

4. External device setting Page 11

Describes how to set up communication for external devices.

5. Cable table

Page 12

Describe the cable specifications required for connection.

### 6. Supported addresses Page 15

Refer to this section to check the data addresses which can communicate with an external device.

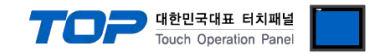

# 1. System configuration

The system configuration of TOP and KDT Systems Co., Ltd. - CIMON HMI Protocol is as follows:

| Series | СРИ          | Link I/F        | Communication<br>method | System setting                      | Cable          |  |  |
|--------|--------------|-----------------|-------------------------|-------------------------------------|----------------|--|--|
|        | CM1-XP1S     | Built-in Serial | RS-232C                 |                                     |                |  |  |
|        | CM1-XP1F     | CM1–SC02A       | RS-232C                 |                                     |                |  |  |
|        | CM1-XP2F     | CM1-SC02CDMA    | RS-422/485              |                                     |                |  |  |
|        | CM1-XP3F     | CM1–SC01A       | RS-232C                 |                                     |                |  |  |
|        | CM1-XP1E     |                 |                         |                                     |                |  |  |
| XP     | CM1-XP2E     | CM1–SC01B       | RS-422/485              |                                     |                |  |  |
|        | CM1-XP3E     |                 |                         |                                     |                |  |  |
|        | CM1–XP1R     | CM1–SC02A       | RS-232C                 |                                     |                |  |  |
|        | CM1–XP1A     | CM1-SC02CDMA    | RS-422/485              |                                     |                |  |  |
|        | CM1–XP2A     | CM1–SC01A       | RS-232C                 |                                     |                |  |  |
|        | CM1–XP3A     | CM1–SC01B       | RS-422/485              |                                     |                |  |  |
|        |              | Built-in Serial | RS-232C                 |                                     |                |  |  |
|        | CM1-CP3E     | CM1–SC02A       | RS-232C                 |                                     |                |  |  |
|        | CM1-CP4E     | CM1-SC02CDMA    | RS-422/485              |                                     |                |  |  |
|        |              | CM1–SC01A       | RS-232C                 |                                     |                |  |  |
|        | CIVIT-CP4C   | CM1–SC01B       | RS-422/485              |                                     |                |  |  |
|        |              | Built-in Serial | RS-485                  |                                     |                |  |  |
|        | CM1-CP4D     | CM1–SC02A       | RS-232C                 |                                     |                |  |  |
| CD     |              | CM1-SC02CDMA    | RS-422/485              | 3. TOP communication <u>setting</u> |                |  |  |
| CF     | CMT-CP40     | CM1–SC01A       | RS-232C                 |                                     | 5. Cable table |  |  |
|        |              | CM1–SC01B       | RS-422/485              | 4. External device setting          |                |  |  |
|        | CM1–CP3A     | CM1–SC02A       | RS-232C                 |                                     |                |  |  |
|        | CM1–CP3B     | CM1-SC02CDMA    | RS-422/485              |                                     |                |  |  |
|        | CM1–CP3P     | CM1–SC01A       | RS-232C                 |                                     |                |  |  |
|        | CM1–CP3U     |                 |                         |                                     |                |  |  |
|        | CM1–CP4A     | CM1–SC01B       | RS-422/485              |                                     |                |  |  |
|        | CM1–CP4B     |                 |                         |                                     |                |  |  |
|        | CM3-SP32MDT  | Built-in Serial | RS-232C                 |                                     |                |  |  |
|        | CM3-SP32MDTE | CM3-SP02ERS     | RS-232C                 |                                     |                |  |  |
|        | CM3-SP32MDC  | CM3-SP02ERSC    | RS-422/485              |                                     |                |  |  |
|        | CM3-SP32MDCE | CM3-SP02ERR     |                         |                                     |                |  |  |
|        | CM3-SP16MDR  | CM3-SP02ERC     | RS-232C                 |                                     |                |  |  |
|        | CM3-SP16MDRE |                 |                         |                                     |                |  |  |
| FLC=3  | CM3-SP32MDTV | Built-in Serial | RS-232C                 |                                     |                |  |  |
|        | CM3-SP32MDTF |                 | RS-485                  |                                     |                |  |  |
|        | CM3-SP32MDCV | CM3-SP02ERS     | RS-232C                 |                                     |                |  |  |
|        | CM3-SP32MDCF | CM3-SP02ERSC    | RS-422/485              |                                     |                |  |  |
|        | CM3-SP16MDRV | CM3-SP02ERR     | RS-232C                 |                                     |                |  |  |
|        | CM3-SP16MDRF | CM3-SP02ERC     | NJ-232C                 |                                     |                |  |  |

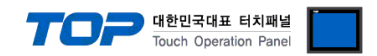

- Connectable configuration
- 1:1 connection

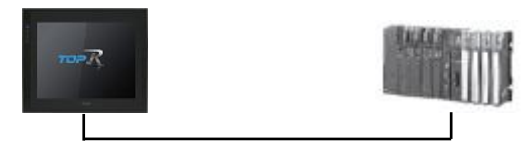

• 1:N connection

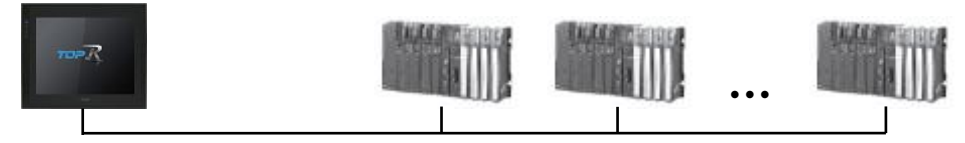

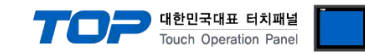

### 2. External device selection

Select a TOP model and a port, and then select an external device.

| PLC select [C                                                                                                    | OM1]                                                                                                    |       |                            |          |          |                     |
|----------------------------------------------------------------------------------------------------|----------------------------------------------------------------------------------------------------|-------|----------------------------|----------|----------|---------------------|
| Filter : [All]                                                                                                    |                                                                                                    |       | $\sim$                     |          | Search : |                     |
|                                                                                                    |                                                                                                    |       |                            |          |          | lodel 🔿 Vendor      |
| Vendor                                                                                                    |                                                                                                    | Mode  | el                         |          |          |                     |
| YASKAWA Electric Corp                                                                                                    | oration                                                                                                    | ^   🎾 | CIMON PL                   | C Series |          |                     |
| YOKOGAWA Electric Co                                                                                                    | orporation                                                                                                    |       |                            |          |          |                     |
| Schneider Electric Indu                                                                                                    | stries                                                                                                    |       |                            |          |          |                     |
| KDT Systems                                                                                                    |                                                                                                    |       |                            |          |          |                     |
| RS Automation                                                                                                    |                                                                                                    |       |                            |          |          |                     |
| HITACHI IES                                                                                                    |                                                                                                    |       |                            |          |          |                     |
| FATEK Automation Corp                                                                                                    | poration                                                                                                    |       |                            |          |          |                     |
| DELTA Electronics                                                                                                    |                                                                                                    |       |                            |          |          |                     |
| KOYO Electronic Indust                                                                                                    | ries                                                                                                    |       |                            |          |          |                     |
| VIGOR Electric Corpora                                                                                                    | tion                                                                                                    |       |                            |          |          |                     |
|                                                                                                    |                                                                                                    |       |                            |          |          |                     |
| COMPILE TECHNOLOG                                                                                                    | r Inc.                                                                                                    |       |                            |          |          |                     |
| DST ROBOT                                                                                                    |                                                                                                    |       |                            |          |          |                     |
| BACnet                                                                                                    |                                                                                                    |       |                            |          |          |                     |
| LS MECAPTON                                                                                                    |                                                                                                    | *     |                            |          |          |                     |
|                                                                                                    |                                                                                                    |       |                            |          |          |                     |
| PLC Setting[ CIM                                                                                                    | DN PLC Serie                                                                                                    | es ]  |                            |          |          | <b>I</b>            |
| PLC Setting[ CIMC<br>Alias Name                                                                                                    | DN PLC Serie                                                                                                    | es ]  |                            |          |          |                     |
| PLC Setting[ CIMC<br>Alias Name<br>Interface<br>Protocol                                                                                                    | DN PLC Serie<br>: PLC1<br>: Serial                                                                                                    | 25 ]  | ~                          |          |          | Comp Manual         |
| PLC Setting[ CIMC<br>Alias Name<br>Interface<br>Protocol<br>String Save Mode                                                                                                    | DN PLC Serie<br>: PLC1<br>: Serial<br>: HMI Protoco<br>: First LH HL                                                                                                    | es ]  | ∼<br>∼<br>hange            |          |          | Comm Manual         |
| PLC Setting[ CIMC<br>Alias Name<br>Interface<br>Protocol<br>String Save Mode                                                                                                    | DN PLC Serie<br>: PLC1<br>: Serial<br>: HMI Protoco<br>: First LH HL                                                                                                    | es ]  | v<br>v<br>hange            |          |          | Comm Manual         |
| PLC Setting[ CIMC<br>Alias Name<br>Interface<br>Protocol<br>String Save Mode                                                                                                    | DN PLC Serie<br>: PLC1<br>: Serial<br>: HMI Protoco<br>: First LH HL<br>Cy                                                                                                    | es ]  | ↓<br>↓<br>hange            |          |          | Comm Manual         |
| PLC Setting[ CIMC<br>Alias Name<br>Interface<br>Protocol<br>String Save Mode                                                                                                    | DN PLC Seria<br>: PLC1<br>: Serial<br>: HMI Protoco<br>: First LH HL<br>Cy<br>AND ~                                                                                                    | es ]  | hange                      | )        |          | Comm Manual         |
| PLC Setting[ CIMC<br>Alias Name<br>Interface<br>Protocol<br>String Save Mode<br>Use Redundan<br>Operate Condition : [<br>Change Condition : ]                                                               | DN PLC Seria<br>: PLC1<br>: Serial<br>: HMI Protoco<br>: First LH HL<br>Cy<br>AND ~<br>TimeOut<br>Condition                                                                                                    | es ]  | hange                      | )        |          | Comm Manual         |
| PLC Setting[ CIMC<br>Alias Name<br>Interface<br>Protocol<br>String Save Mode<br>Use Redundan<br>Operate Condition : [<br>Change Condition : [                                                               | DN PLC Seria<br>: PLC1<br>: Serial<br>: HMI Protoco<br>: First LH HL<br>CY<br>AND ~<br>TimeOut<br>Condition                                                                                                    | es ]  | hange                      | )        |          | Comm Manual         |
| PLC Setting[ CIMC<br>Alias Name<br>Interface<br>Protocol<br>String Save Mode<br>Use Redundan<br>Operate Condition :<br>Change Condition :<br>Primary Option                                                 | DN PLC Serial<br>: PLC1<br>: Serial<br>: HMI Protoco<br>: First LH HL<br>CY<br>AND ~<br>TimeOut<br>Condition                                                                                                    | 25 ]  | v<br>hange<br>(Second      | )        |          | Comm Manual         |
| PLC Setting[ CIMC<br>Alias Name<br>Interface<br>Protocol<br>String Save Mode<br>Use Redundan<br>Operate Condition :<br>Change Condition :<br>Primary Option<br>Timeout                                      | DN PLC Serie<br>: PLC1<br>: Serial<br>: HMI Protoco<br>: First LH HL<br>CY<br>AND<br>TimeOut<br>Condition<br>300<br>R                                                                                                    | 25 ]  | hange<br>(Second           | )        |          | Comm Manual         |
| PLC Setting[ CIMC<br>Alias Name<br>Interface<br>Protocol<br>String Save Mode<br>Use Redundan<br>Operate Condition :<br>Change Condition :<br>Primary Option<br>Timeout<br>Send Wait                         | DN PLC Serie<br>: PLC1<br>: Serial<br>: HMI Protoco<br>: First LH HL<br>CY<br>TimeOut<br>Condition<br>300<br>300<br>0<br>300<br>300<br>300<br>300<br>300                                                                                                    | es]   | →<br>→<br>→<br>(Second     | )        |          | Comm Manual         |
| PLC Setting[ CIMC<br>Alias Name<br>Interface<br>Protocol<br>String Save Mode<br>Use Redundam<br>Operate Condition : [<br>Change Condition : ]<br>Primary Option<br>Timeout<br>Send Wait<br>Retry            | DN PLC Serie<br>: PLC1<br>: Serial<br>: HMI Protoco<br>: First LH HL<br>CY<br>TimeOut<br>: TomeOut<br>: Condition<br>: S<br>: S<br>: S<br>: S<br>: S<br>: S<br>: S                                                                                                    | es ]  | ↓<br>↓<br>(Second          | )        |          | Comm Manual         |
| PLC Setting[ CIMC<br>Alias Name<br>Interface<br>Protocol<br>String Save Mode<br>Use Redunctan<br>Operate Condition :<br>Change Condition :<br>Primary Option<br>Timeout<br>Send Wait<br>Retry<br>Station No | ON PLC Serie           :         PLC1           :         Serial           :         Image: Serial           :         HMI Protoco           :         First LH HL           Cy         MND           TimeOut         Condition           300         \$           0         \$           5         \$           255         \$                                                                                                    | ss]   | ↓<br>v<br>hange<br>(Second | )        |          | Comm Manual         |
| PLC Setting[ CIMC<br>Alias Name<br>Interface<br>Protocol<br>String Save Mode<br>Use Redundan<br>Operate Condition :<br>Change Condition :<br>Primary Option<br>Timeout<br>Send Wait<br>Retry<br>Station No  | ON PLC Serie           :         PLC1           :         Serial           :         Serial           :         Image: Serial           :         Image: Serial           :         Image: Serial           :         Image: Serial           :         Image: Serial           :         Image: Serial           :         Image: Serial           :         Image: Serial           :         Image: Serial           :         :           :         :           :         :           :         :           :         :           :         :           :         :           :         :           :         :           :         :           :         :           :         :           :         :           :         :           :           :           :           :           :         :           :         :           :         : <td< td=""><td>ss]</td><td>v<br/>v<br/>hange<br/>(Second</td><td>)</td><td></td><td>Comm Manual</td></td<> | ss]   | v<br>v<br>hange<br>(Second | )        |          | Comm Manual         |
| PLC Setting[ CIMC<br>Alias Name<br>Interface<br>Protocol<br>String Save Mode<br>Use Redundan<br>Operate Condition :<br>Change Condition :<br>Primary Option<br>Timeout<br>Send Wait<br>Retry<br>Station No  | DN PLC Serie<br>: PLC1<br>: Serial<br>: HMI Protoco<br>: First LH HL<br>CY<br>MND<br>: TimeOut<br>: Condition<br>: S<br>: S<br>: S<br>: S<br>: S<br>: S<br>: S<br>: S                                                                                                    | ss]   | v<br>v<br>hange<br>(Second | )        |          | Comm Manual<br>Edit |
| PLC Setting[ CIMC<br>Alias Name<br>Interface<br>Protocol<br>String Save Mode<br>Use Redundan<br>Operate Condition :<br>Change Condition :<br>Primary Option<br>Timeout<br>Send Wait<br>Retry<br>Station No  | DN PLC Serie<br>PLC1<br>Serial<br>HMI Protoco<br>HMI Protoco<br>First LH HL<br>CY<br>TimeOut<br>300<br>5<br>5<br>5<br>5<br>5<br>5<br>5<br>5<br>5<br>5<br>5<br>5<br>5                                                                                                    | 25 ]  | v<br>v<br>hange<br>(Second | )        |          | Comm Manual         |
| PLC Setting[ CIMC<br>Alias Name<br>Interface<br>Protocol<br>String Save Mode<br>Use Redundan<br>Operate Condition :<br>Primary Option<br>Timeout<br>Send Wait<br>Retry<br>Station No                        | DN PLC Serie<br>PLC1<br>Serial<br>HMI Protoco<br>First LH HL<br>CY<br>TimeOut<br>300<br>5<br>5<br>255<br>8                                                                                                    | ss]   | ↓<br>hange<br>(Second      | )        |          | Comm Manual         |
| PLC Setting[ CIMC<br>Alias Name<br>Interface<br>Protocol<br>String Save Mode<br>Use Redundan<br>Operate Condition :<br>Primary Option<br>Timeout<br>Send Wait<br>Retry<br>Station No                        | DN PLC Serie<br>PLC1<br>Serial<br>HMI Protoco<br>First LH HL<br>CY<br>TimeOut<br>300<br>5<br>5<br>255<br>8                                                                                                    | 225 ] | ↓<br>hange<br>(Second      | )        |          | Comm Manual         |

| Settings        |        | Contents                                                                                                    |           |              |  |  |  |
|-----------------|--------|----------------------------------------------------------------------------------------------------|-----------|--------------|--|--|--|
| ТОР             | Model  | Check the display and process of TOP to select the touch model.                                                                                 |           |              |  |  |  |
|                 | Vendor | Select the vendor of the external device to be connected to TOP.<br>Select "KDT Systems".                                                       |           |              |  |  |  |
|                 | PLC    | Select an external device to connect to TOP.                                                                                                    |           |              |  |  |  |
| External device |        | Model                                                                                                    | Interface | Protocol     |  |  |  |
|                 |        | CIMON PLC Series                                                                                                    | Serial    | HMI Protocol |  |  |  |
|                 |        | Please check the system configuration in Chapter 1 to see if the external device you want to connect is a model whose system can be configured. |           |              |  |  |  |

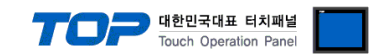

### 3. TOP communication setting

The communication can be set in TOP Design Studio or TOP main menu. The communication should be set in the same way as that of the external device.

### 3.1 Communication setting in TOP Design Studio

#### (1) Communication interface setting

 $\blacksquare [Project] \rightarrow [Property] \rightarrow [TOP Setting] \rightarrow [HMI Setup] \rightarrow [Use HMI Setup Check] \rightarrow [Edit] \rightarrow [Serial]$ 

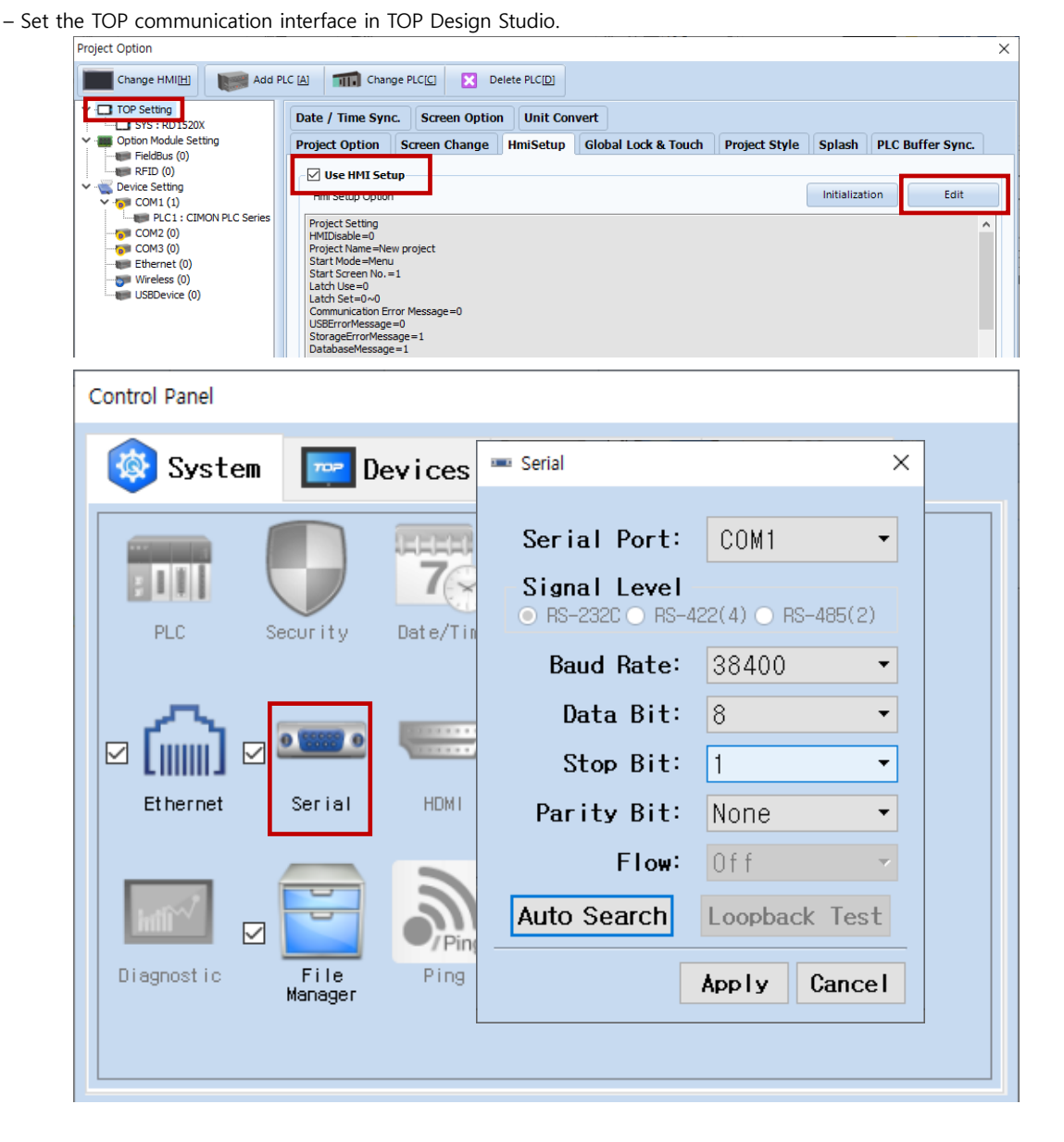

| Items                                                         | ТОР                                                                            | External device                       | Remarks |  |  |  |
|---------------------------------------------------------------|--------------------------------------------------------------------------------|---------------------------------------|---------|--|--|--|
| Signal Level (port)                                           | RS-232C                                                                        | RS-232C                               |         |  |  |  |
|                                                               | RS-422/485                                                                     | RS-422/485                            |         |  |  |  |
| Baud Rate                                                     | 384                                                                            | 400                                   |         |  |  |  |
| Data Bit                                                      | 8                                                                              | 3                                     |         |  |  |  |
| Stop Bit                                                      |                                                                                | 1                                     |         |  |  |  |
| Parity Bit                                                    | No                                                                             | ne.                                   |         |  |  |  |
| * The above settings are examples recommended by the company. |                                                                                |                                       |         |  |  |  |
| Items                                                         | Description                                                                    |                                       |         |  |  |  |
| Signal Level                                                  | Select the serial communication method between the TOP and an external device. |                                       |         |  |  |  |
| Baud Rate                                                     | Select the serial communication speed between the TOP and an external device.  |                                       |         |  |  |  |
| Data Bit                                                      | Select the serial communication data bit be                                    | tween the TOP and an external device. |         |  |  |  |

Stop BitSelect the serial communication stop bit between the TOP and an external device.Parity BitSelect the serial communication parity bit check method between the TOP and an external device.

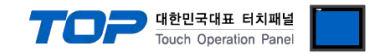

### (2) Communication option setting

- [Project] → [Project Property] → [Device Setting > COM > CIMON PLC Series]
  - Set the options of the CIMON PLC Series HMI Protocol communication driver in TOP Design Studio.

| Project Option                                                                                                    |       | ×         |
|----------------------------------------------------------------------------------------------------|-------|-----------|
| Change HMI[H] Kadd PLC A The Change PLC[C] Change PLC[C] Change PLC[D]                                                                                                    |       |           |
| Processing       Processing         SYS: RD1320X       Alas Name: [RL1         Option Module Setting       Fieldbus (0)         Protocol:       Fieldbus (0)         Protocol:       Fieldbus (0)         String Save Mode:       Fieldbus (0)         String Save Mode:       Fieldbus (0)         Wirdess (0)       String Save Mode:         Wirdess (0)       String Save Mode:         Wirdess (0)       Use Redundancy         Operate Condition :       Alas Name:         Other Model Setting       Mo         Operate Condition :       TimeOut         String Save Mode:       String Save Mode:         Wirdess (0)       Use Redundancy         Operate Condition :       TimeOut         Condition :       TimeOut         String Save Mode:       String Save Mode:         Primary Option       Timeout         Timeout       Soo © meec         Retry       S ©         Station No       © © |       | mm Manual |
|                                                                                                    | Apply | Close     |

| Items         | Settings                                                                  | Remarks               |
|---------------|---------------------------------------------------------------------------|-----------------------|
| Interface     | Select "Serial".                                                          | Refer to "2. External |
| Protocol      | Select "HMI Protocol".                                                    | device selection".    |
| TimeOut (ms)  | Set the time to wait for a response from an external device.              |                       |
| SendWait (ms) | Set the waiting time before sending a data request to an external device. |                       |
| Station No    | Enter the prefix of an external device.                                   |                       |

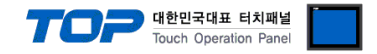

### 3.2. Communication setting in TOP

\* This is a setting method when "Use HMI Setup" in the setting items in "3.1 TOP Design Studio" is not checked.

■ Touch the top of the TOP screen and drag it down. Touch "EXIT" in the pop-up window to go to the main screen.

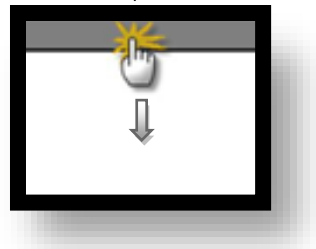

### (1) Communication interface setting

■ [Control Panel] → [Serial]

|                  | 5                          | Control Panel                                  |                              | ×                  |
|------------------|----------------------------|------------------------------------------------|------------------------------|--------------------|
| Run              | 🔯 System 🔤 Dev             | Se                                             |                              |                    |
|                  | PLC Security De            | Serial Port:<br>Signal Level<br>RS-232C O RS-4 | CUM1 ▼<br>122(4) ○ RS-485(2) |                    |
| VNC<br>Viewer    |                            | Baud Rate:<br>Data Bit:                        | 38400 <b>•</b>               |                    |
| 0                | Ethernet Serial            | Stop Bit:                                      |                              |                    |
| Screen           |                            | Parity Bit:<br>Flow:                           | Off V                        |                    |
|                  | Diagnostic File<br>Manager | Auto Search                                    | Loopback Test                |                    |
|                  | [System]                   |                                                | Apply Cancel                 | •                  |
| Toprx – Toprx080 | OS                         |                                                | A 2021                       | -08-31 04:46:19 PW |

| Items               | ТОР        | External device | Remarks |  |
|---------------------|------------|-----------------|---------|--|
| Signal Level (port) | RS-232C    | RS-232C         |         |  |
|                     | RS-422/485 | RS-422/485      |         |  |
| Baud Rate           | 38400      |                 |         |  |
| Data Bit            | 8          |                 |         |  |
| Stop Bit            |            |                 |         |  |
| Parity Bit          | None.      |                 |         |  |

\* The above settings are setting examples recommended by the company.

| Items        | Description                                                                                     |
|--------------|-------------------------------------------------------------------------------------------------|
| Signal Level | Select the serial communication method between the TOP and an external device.                  |
| Baud Rate    | Select the serial communication speed between the TOP and an external device.                   |
| Data Bit     | Select the serial communication data bit between the TOP and an external device.                |
| Stop Bit     | Select the serial communication stop bit between the TOP and an external device.                |
| Parity Bit   | Select the serial communication parity bit check method between the TOP and an external device. |

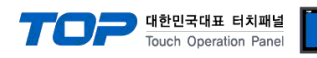

### (2) Communication option setting

 $\blacksquare [Control Panel] \rightarrow [PLC]$ 

|                                 | Control Panel                                                                                                    | ×                     |
|---------------------------------|----------------------------------------------------------------------------------------------------|-----------------------|
| Pup                             | 🔯 System 🔤 Dev 🚥 Serial >                                                                                                    |                       |
| VNC<br>Viewer<br>Screen<br>shot | Serial Port: COM1   PLC Security   PLC Security   Security De   Security Baud Rate:   Serial Security   Diagnostic File   File File   Manager Auto Search   Loopback Test | rvSe                  |
|                                 |                                                                                                    |                       |
| TOPRX - TOPRX08009              | s 🛛 🚺 2                                                                                                    | 021-08-31 04:46:19 PW |
| Items                           | Settings                                                                                                    | Remarks               |
| Interface                       | Select "Serial".                                                                                                    | Refer to "2. External |
| Protocol                        | Select "HMI Protocol".                                                                                                    | device selection".    |
| TimeOut (ms)                    | Set the time to wait for a response from an external device.                                                                                                    |                       |
| SendWait (ms)                   | Set the waiting time before sending a data request to an external device.                                                                                                 |                       |
| Station No                      | Enter the prefix of an external device.                                                                                                    |                       |

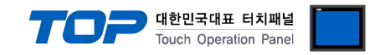

### **3.3 Communication diagnostics**

■ Check the interface setting status between the TOP and an external device.

- Touch the top of the TOP screen and drag it down. Touch "EXIT" in the pop-up window to go to the main screen.
- Check that the settings of the connected ports in [Control Panel]  $\rightarrow$  [Serial] are the same as the settings of the external device.
- Diagnosis of whether the port communication is normal or not
- Touch "Communication Diagnostics" in [Control Panel]  $\rightarrow$  [PLC].
- Check whether communication is connected or not.

| Communication | Communication setting normal                                                                      |
|---------------|---------------------------------------------------------------------------------------------------|
| diagnostics   |                                                                                                   |
| succeeded     |                                                                                                   |
| Error message | Communication setting abnormal                                                                    |
|               | - Check the cable, TOP, and external device settings. (Refer to Communication diagnostics sheet.) |

Communication diagnostics sheet

- If there is a problem with the communication connection with an external terminal, please check the settings in the sheet below.

| Items           | Contents                  |                 | Check |    | Remarks                      |
|-----------------|---------------------------|-----------------|-------|----|------------------------------|
| System          | How to connect the system |                 | OK    | NG | 1 Custom configuration       |
| configuration   | Connection cable name     |                 | OK    | NG | 1. System configuration      |
| TOP             | TOP Version information   |                 | OK    | NG |                              |
|                 | Port in use               |                 | OK    | NG |                              |
|                 | Driver name               |                 | OK    | NG |                              |
|                 | Other detailed setting    | S               | OK    | NG |                              |
|                 | Relative prefix           | Project setting | OK    | NG |                              |
|                 |                           | Communication   | OK    | NC | 2. External device selection |
|                 |                           | diagnostics     | ÜK    | NG | 3. Communication setting     |
|                 | Serial Parameter          | Transmission    | OK    | NG |                              |
|                 |                           | Speed           | ŬK    | NG |                              |
|                 |                           | Data Bit        | OK    | NG |                              |
|                 |                           | Stop Bit        | OK    | NG |                              |
|                 |                           | Parity Bit      | OK    | NG |                              |
| External device | CPU name                  | OK              | NG    |    |                              |
|                 | Communication port r      | OK              | NG    |    |                              |
|                 | Protocol (mode)           | OK              | NG    |    |                              |
|                 | Setup Prefix              |                 | OK    | NG |                              |
|                 | Other detailed settings   |                 | OK    | NG | 4 External device setting    |
|                 | Serial Parameter          | Transmission    | OK    | NG | 4. External device setting   |
|                 |                           | Speed           | ŬK    | NG |                              |
|                 |                           | Data Bit        | OK    | NG |                              |
|                 |                           | Stop Bit        | OK    | NG |                              |
|                 |                           | Parity Bit      | OK    | NG |                              |
|                 | Check address range       |                 | OK    | NG | 6. Supported addresses       |

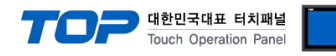

## 4. External device setting

| Items          |                           | Settings     | Remarks |
|----------------|---------------------------|--------------|---------|
| Operation mode | Protocol                  | HMI protocol | Fixed   |
|                | Prefix                    | 0            |         |
| Communication  | Communication speed (BPS) | 38400        |         |
| parameter      |                           | None         |         |
|                | Data bit                  | 8            |         |
|                | Stop bit                  | 1            |         |
|                |                           | 0            |         |

Refer to the user manual of the vendor and configure the communication channel options.

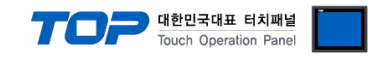

### 5. Cable table

This chapter introduces a cable diagram for normal communication between the TOP and the external device. (The cable diagram described in this section may differ from the recommendations of "KDT Systems Co., Ltd.")

### ■ RS-232C

| TOP                             |        |        |                  | External device |        |                                 |  |
|---------------------------------|--------|--------|------------------|-----------------|--------|---------------------------------|--|
| Pin                             | Signal | Pin    | Cable connection | Pin             | Signal | Pin                             |  |
| arrangement <sup>*Note 1)</sup> | name   | number |                  | number          | name   | arrangement <sup>*Note 1)</sup> |  |
| 1 5                             |        | 1      |                  | 1               |        | 1 5                             |  |
| (° °)                           | RD     | 2      |                  | 2               | RD     | (° °)                           |  |
|                                 | SD     | 3      |                  | 3               | SD     |                                 |  |
| Based on                        |        | 4      |                  | 4               |        | Based on                        |  |
| communication                   | SG     | 5      |                  | 5               | SG     | communication                   |  |
| cable connector                 |        | 6      |                  | 6               |        | cable connector                 |  |
| front.                          |        | 7      |                  | 7               |        | front,                          |  |
| D-SUB 9 Pin male                |        | 8      |                  | 8               |        | D-SUB 9 Pin male                |  |
| (male, convex)                  |        | 9      |                  | 9               |        | (male, convex)                  |  |

\*Note 1) The pin arrangement is as seen from the connecting side of the cable connection connector.

### ■ RS-422

| TOP                             |        |        |                  | External device |                 |  |
|---------------------------------|--------|--------|------------------|-----------------|-----------------|--|
| Pin                             | Signal | Pin    | Cable connection | Signal          | Din arrangement |  |
| arrangement <sup>*Note 1)</sup> | name   | number |                  | name            | Pin arrangement |  |
| 1 5                             | RDA    | 1      |                  | SDA             |                 |  |
| (° °)                           |        | 2      | ę                | SDB             | RS422/<br>485   |  |
|                                 |        | 3      | •                | RDA             |                 |  |
| Based on                        | RDB    | 4      | •   •            | RDB             | SDB—O           |  |
| communication                   | SG     | 5      |                  | SG              |                 |  |
| cable connector                 | SDA    | 6      | <b>.</b>         |                 |                 |  |
| front,                          |        | 7      |                  |                 | sg—O            |  |
| D-SUB 9 Pin male                |        | 8      |                  |                 |                 |  |
| (male, convex)                  | SDB    | 9      | -                |                 |                 |  |

\*Note 1) The pin arrangement is as seen from the connecting side of the cable connection connector.

### ■ RS-485

| ТОР                             |        |        |                  |        | External device |
|---------------------------------|--------|--------|------------------|--------|-----------------|
| Pin                             | Signal | Pin    | Cable connection | Signal | Din orrangement |
| arrangement <sup>*Note 1)</sup> | name   | number |                  | name   | Pin arrangement |
| 1 5                             | RDA    | 1      |                  | SDA    |                 |
| (° °)                           |        | 2      | • • •            | SDB    | RS422/<br>485   |
|                                 |        | 3      |                  | RDA    |                 |
| Based on                        | RDB    | 4      | •                | RDB    | SDB—O           |
| communication                   | SG     | 5      |                  | SG     |                 |
| cable connector                 | SDA    | 6      |                  |        |                 |
| front.                          |        | 7      |                  |        | sg—O ◘O         |
| D-SUB 9 Pin male                |        | 8      |                  |        |                 |
| (male, convex)                  | SDB    | 9      |                  |        |                 |

\*Note 1) The pin arrangement is as seen from the connecting side of the cable connection connector.

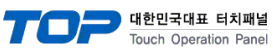

#### ■ RS-485

| TOP               |                      |                  | External device                |                                                                       |  |
|-------------------|----------------------|------------------|--------------------------------|-----------------------------------------------------------------------|--|
| Pin arrangement   | Signal               | Cable connection | Signal                         | Pin arrangement                                                       |  |
| O<br>SG<br>-<br>+ | name<br>+<br>-<br>SG |                  | SDA<br>SDB<br>RDA<br>RDB<br>SG | R5422/<br>485<br>SDA - O EO<br>SDB - O EO<br>RDA - O EO<br>RDB - O EO |  |
| 0                 |                      |                  |                                |                                                                       |  |

### ■ RS-232C

| TC                              | )P     |        |                  |        | Externa | l device                        |
|---------------------------------|--------|--------|------------------|--------|---------|---------------------------------|
| Pin                             | Signal | Pin    | Cable connection | Pin    | Signal  | Pin                             |
| arrangement <sup>*Note 1)</sup> | name   | number |                  | number | name    | arrangement <sup>*Note 1)</sup> |
| 1 5                             | CD     | 1      |                  | 1      |         |                                 |
| $(\circ \circ)$                 | RD     | 2      | •                | 2      |         |                                 |
|                                 | SD     | 3      |                  | 3      |         |                                 |
| 6 9                             | DTR    | 4      | •                | 4      | SG      | 8                               |
| Based on                        | SG     | 5      | ⊢                | 5      | RD      | Based on                        |
| communication                   | DSR    | 6      | •                | 6      | SD      | communication                   |
|                                 | RTS    | 7      |                  | 7      |         | cable connector                 |
| Tront,                          | CTS    | 8      |                  | 8      |         | front,                          |
| D-SOR & Pin male                |        | 9      |                  |        |         | 8-pin male RJ45                 |
| (male, convex)                  |        | 5      |                  |        |         | (Male, convex)                  |

\*Note 1) The pin arrangement is as seen from the connecting side of the cable connection connector.

### ■ RS-422

| TC                              | )P     |        |                  |        | Externa | l device                        |
|---------------------------------|--------|--------|------------------|--------|---------|---------------------------------|
| Pin                             | Signal | Pin    | Cable connection | Pin    | Signal  | Pin                             |
| arrangement <sup>*Note 1)</sup> | name   | number |                  | number | name    | arrangement <sup>*Note 1)</sup> |
| 1 5                             | RDA    | 1      |                  | 1      | SDA     |                                 |
| $(\circ \circ)$                 |        | 2      | 0                | 2      | SDB     |                                 |
|                                 |        | 3      | •                | 3      | RDA     |                                 |
| 6 9<br>Paced on                 | RDB    | 4      | <b>─</b> ▲       | 4      |         | 8                               |
|                                 | SG     | 5      |                  | 5      | RDB     | Based on                        |
|                                 | SDA    | 6      | <b>──</b> ◀      | 6      |         | communication                   |
| front                           |        | 7      |                  | 7      |         | cable connector                 |
| D SLIB Q Din malo               |        | 8      | ↓                | 8      | SG      | front,                          |
|                                 | CDD    | 9      |                  |        |         | 8-pin male RJ45                 |
| (maie, convex)                  | SDR    | 5      |                  |        |         | (Male, convex)                  |

\*Note 1) The pin arrangement is as seen from the connecting side of the cable connection connector.

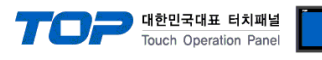

### ■ RS-485

| TC                              | OP     |        |   |                  |    |        | Externa | l device                        |
|---------------------------------|--------|--------|---|------------------|----|--------|---------|---------------------------------|
| Pin                             | Signal | Pin    |   | Cable connection |    | Pin    | Signal  | Pin                             |
| arrangement <sup>*Note 1)</sup> | name   | number |   |                  |    | number | name    | arrangement <sup>*Note 1)</sup> |
| 1 5                             | RDA    | 1 .    |   |                  | •  | 1      | SDA     |                                 |
| $(\circ \circ)$                 |        | 2      |   |                  | 🛉  | 2      | SDB     |                                 |
|                                 |        | 3      |   |                  |    | 3      | RDA     |                                 |
| 6 9                             | RDB    | 4      | • |                  |    | 4      |         | ' 8                             |
| Based on                        | SG     | 5      |   |                  | •— | 5      | RDB     | Based on                        |
| communication                   | SDA    | 6      |   |                  |    | 6      |         | communication                   |
| cable connector                 |        | 7      |   |                  |    | 7      |         | cable connector                 |
| front,                          |        | 8      |   |                  |    | 8      | SG      | front,                          |
| D-SUB 9 Pin male                |        | 9      |   |                  |    |        | -       | 8-pin male RJ45                 |
| (male, convex)                  | SDB    | 9      |   |                  |    |        |         | (Male, convex)                  |

\*Note 1) The pin arrangement is as seen from the connecting side of the cable connection connector.

### ■ RS-485

| ТОР             |                |                  |               | Externa        | l device                                    |
|-----------------|----------------|------------------|---------------|----------------|---------------------------------------------|
| Pin arrangement | Signal<br>name | Cable connection | Pin<br>number | Signal<br>name | Pin<br>arrangement* <mark>Note</mark><br>1) |
|                 | +              | 0                | 1             | SDA            |                                             |
|                 | -              | •                | 2             | SDB            |                                             |
| 0               | SG             |                  | 3             | RDA            |                                             |
| O SG            |                |                  | 4             |                | · 8<br>Basad an                             |
| 0.1 -           |                | •                | 5             | RDB            | based on                                    |
| 167 +           |                |                  | 6             |                |                                             |
|                 |                |                  | 7             |                | front                                       |
| 0               |                |                  | 8             | SG             | 8-nin male RI45                             |
|                 |                |                  |               |                | (Male, convex)                              |

\*Note 1) The pin arrangement is as seen from the connecting side of the cable connection connector.

### **RS-422** 1:N connection – Refer to 1:1 connection to connect in the following way.

| TOP         | Cable connection and signal direction | External device | Cable connection and signal | External device |
|-------------|---------------------------------------|-----------------|-----------------------------|-----------------|
| Signal name |                                       | Signal name     | direction                   | Signal name     |
| RDA         |                                       | SDA             |                             | SDA             |
| RDB         |                                       | SDB             |                             | SDB             |
| SDA         |                                       | RDA             |                             | RDA             |
| SDB         |                                       | RDB             |                             | RDB             |
| SG          |                                       | SG              |                             | SG              |

### **RS-485** 1:N connection – Refer to 1:1 connection to connect in the following way.

| TOP         | Cable connection and signal direction         | External device | Cable connection and signal                   | External device |
|-------------|-----------------------------------------------|-----------------|-----------------------------------------------|-----------------|
| Signal name |                                               | Signal name     | direction                                     | Signal name     |
| RDA         |                                               | SDA             | - <b>P</b>                                    | SDA             |
| RDB         | <u>├ ╄                                   </u> | SDB             | <u>├ ╄                                   </u> | SDB             |
| SDA         | ╞╼┥╎╴──┤╘──                                   | RDA             | ╞━┥│    │┕──                                  | RDA             |
| SDB         | <b>├</b> ─�                                   | RDB             | <u> </u>                                      | RDB             |
| SG          |                                               | SG              |                                               | SG              |

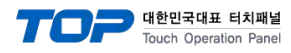

## 6. Supported addresses

### The devices available in TOP are as follows:

The device range (address) may differ depending on the CPU module series/type. The TOP series supports the maximum address range used by the external device series. Please refer to each CPU module user manual and be take caution to not deviate from the address range supported by the device you want to use.

| Address    |         | Bit                   | Word            | Remarks |
|------------|---------|-----------------------|-----------------|---------|
| Input rela | у       | X00000– X1023F        | X00000 – X10230 |         |
| Output re  | elay    | Y00000 – Y1023F       | Y00000 – Y10230 |         |
| Sub relay  | ,       | M00000 – M4095F       | M00000 – M40950 |         |
| Keep rela  | у       | K00000 – K4095F       | K00000 – K40950 |         |
| Link relay | /       | L00000 – L4095F       | L00000 – L40950 |         |
| Timer      | contact | T0000 – T4095         |                 |         |
|            | current |                       | TC0000 – TC4095 |         |
|            | setting |                       | TS0000 – TS4095 |         |
| Counter    | contact | C0000 – C4095         |                 |         |
|            | current |                       | CC0000 – CC4095 |         |
|            | setting |                       | CS0000 – CS4095 |         |
| Data regi  | ster    | D00000.00 - D32766.15 | D00000 – D32766 |         |